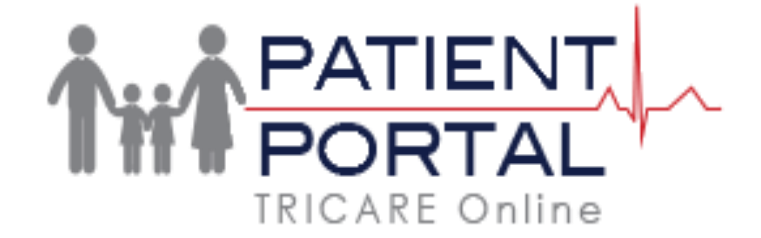

How to set up **International mobile number** or **US Mobile Carrier** not listed to receive notifications from TOL

- > On the TOL Profile page, select 'Other' from the list of Mobile Carriers.
- > Enter your mobile number in the email format provided on this page.
- > Contact your mobile carrier if you have any further questions.

EXAMPLE of inputting 'Other' Carrier and Mobile Number in textbox using format for Carrier O2 from United Kingdom:

Primary Mobile: 441234567890@mmail.co.uk Mobile Carrier: Other

| UNITED KINGDOM        |                                                  |  |
|-----------------------|--------------------------------------------------|--|
| Carrier               | Format to enter on TOL in Mobile Number textbox. |  |
| 02                    | 44#########@mmail.co.uk                          |  |
| Orange                | 44#########@orange.net                           |  |
| T-Mobile              | 44#########@t-mobile.uk.net                      |  |
| Virgin Mobile         | 44#########@vmoble.com                           |  |
| Vodafone              | 44#########@vodafone.net                         |  |
| ITALY                 |                                                  |  |
| Carrier               | Format to enter on TOL in Mobile Number textbox. |  |
| Omnitel               | 0#########@mail.omnitel.it                       |  |
| Telecom Italia Mobile | 0#########@timnet.com                            |  |
| Vodafone              | #########@sms.Vodafone.it                        |  |
| Vodafone Omnitel      | #########@vizzavi.it                             |  |
| Wind                  | #########@txt.windmobile.it                      |  |
| GERMANY               |                                                  |  |
| Carrier               | Format to enter on TOL in Mobile Number textbox. |  |
| Mobilis               | 0#########@mobilis.de                            |  |
| Mannesmann Mobilefunk | #########@d2-message.de                          |  |
| Simyo                 | #########@eplus.de                               |  |

The following German and Japanese carriers require users to complete steps on their mobile phone prior to receiving text via email.

| GERMANY                                                                                                    |                                      |                                       |  |
|----------------------------------------------------------------------------------------------------|--------------------------------------|---------------------------------------|--|
| Carrier                                                                                                    | On your Phone (1 <sup>st</sup> Step) | On TOL Profile (2 <sup>nd</sup> Step) |  |
|                                                                                                    | To: 7676245                          |                                       |  |
| E-Plus                                                                                                    | Message: START                       | 0#########@smseplus.de                |  |
| To: 6245                                                                                                    |                                      |                                       |  |
| 02                                                                                                    | Message: +OPEN                       | 0#########@o2online.de                |  |
|                                                                                                    | To: 8000                             |                                       |  |
| T-Mobile                                                                                                    | Message: OPEN                        | +49#########@t-d1-sms.de              |  |
|                                                                                                    | To: 3400                             |                                       |  |
| Vodafone                                                                                                    | Message: OPEN                        | 0##########@vodafone-sms.de           |  |
| JAPAN                                                                                                    |                                      |                                       |  |
| Carrier: AU                                                                                                    |                                      |                                       |  |
| ON YOUR PHONE:                                                                                                    |                                      |                                       |  |
| Step 1: Send a new text message to #5000.                                                                               |                                      |                                       |  |
| Type: 1234 in the message field                                                                                         |                                      |                                       |  |
| <b>Step 2</b> : Click on the URL that AU automatically sends you via SMS (will open web browser)                        |                                      |                                       |  |
| Step 3: Write down your phone-specific MMS Email Address that appears on the webpage                                    |                                      |                                       |  |
| (i.e. XXXXXX@ezweb.ne.jp)                                                                                               |                                      |                                       |  |
| Step 4: Go to your Phone Settings > "Message" Settings > Type in your phone specific email address into the MMS         |                                      |                                       |  |
| Email Address field. It will auto save.                                                                                 |                                      |                                       |  |
|                                                                                                    |                                      |                                       |  |
| ON TOL PROFILE:                                                                                                    |                                      |                                       |  |
| Select Mobile Carrier: Other, then enter -> xxxxx@ezweb.ne.jp in the Mobile Number textbox.                             |                                      |                                       |  |
| Carrier: SoftBank                                                                                                    |                                      |                                       |  |
| ON YOUR PHONE:                                                                                                    |                                      |                                       |  |
| Step 1: Download the Google Chrome App from the App Store                                                               |                                      |                                       |  |
| (Note: May need Wi-Fi)                                                                                                  |                                      |                                       |  |
| Step 2: Open Browser > Search <u>mysoftbank</u>                                                                         |                                      |                                       |  |
| Step 3: Press the "Translate" Button (lower right corner)                                                               |                                      |                                       |  |
| Step 4: Click on the Softbank website                                                                                   |                                      |                                       |  |
| Step 5: Click "Login to My SoftBank"                                                                                    |                                      |                                       |  |
| Step 6: If you have an account already or if auto logs you in, skip to Step 8.                                          |                                      |                                       |  |
| Step 7: If you DO NOT have an established account, Click "Forgot your                                                   |                                      |                                       |  |
| password Enter cell phone # Into the first box and enter 4 digit PIN # Into The second > Tap Blue Button                |                                      |                                       |  |
| Input New Descword                                                                                                    |                                      |                                       |  |
| *If it does not prompt you to input a new password, wait for Softbank to send you a temporary password via text         |                                      |                                       |  |
| <b>Sten 8:</b> Return to the Home Screen > Click "Mail Settings"                                                        |                                      |                                       |  |
| If originally auto logged on in Step 6 may be redirected to Step 7                                                      |                                      |                                       |  |
| Step 9: Find "Mail Settings (SMS/MMS)" > Click "Set"                                                                    |                                      |                                       |  |
| <b>Step 10:</b> Write down your phone-specific MMS Fmail Address that appears on the webpage (i.e.                      |                                      |                                       |  |
| XXXXXXX@softbank.ne.ip)                                                                                                 |                                      |                                       |  |
| <b>Step 11:</b> Go to your Phone Settings > "Message" Settings > Type in your phone specific email address into the MMS |                                      |                                       |  |
| Email Address field. It will auto save.                                                                                 |                                      |                                       |  |
|                                                                                                    |                                      |                                       |  |
| Select Mobile Carrier: Other. then enter -> XXXXXXX@softbank.ne.in in the Mobile Number textbox.                        |                                      |                                       |  |
|                                                                                                    |                                      |                                       |  |